#### Micro jukebox

# Quick start guide

| EN | Quick start guide             | 1  |
|----|-------------------------------|----|
| FB | Guide de démarrage rapide     | 8  |
| DE | Kurzanleitung                 | 15 |
| ES | Guía de inicio rápido         | 22 |
| NL | Handleiding voor snel gebruik | 29 |
| 0  | Guida di riferimento rapido   | 36 |
| PO | Início rápido                 | 43 |
| SV | Snabbguide                    | 50 |

| C                           | HDD1635<br>HDD1820 |
|-----------------------------|--------------------|
| 🕺 Hurtig start              | 57                 |
| Nopea aloitus               | 64                 |
| Rychlý přehled              | 71                 |
| 💷 Gyors áttekintés          | 78                 |
| 😐 Krótka instrukcja obsługi | 85                 |
| Rýchly prehľad              | 92                 |
| 📵 Быстрый запуск            | 99                 |
| 🗉 Γρήγορη έναρξη            | 106                |

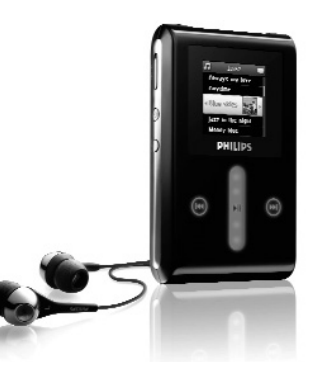

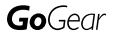

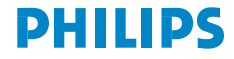

HDD1420 HDD1430 HDD1620

HDD1630

Need help? Besoin d'aide ? Benötigen Sie Hilfe ? Necesita ayuda inmediata ? 1

# Visit/Consulter/Besuche/Visite www.philips.com/support

### 2 Contact Philips :/ Contacter Philips:/ Kontakt zu Philips:/ Contactar Philips:

| Country     | Helpdesk:                                                          | Tariff / min:     | Keep ready:                                                                                        |
|-------------|--------------------------------------------------------------------|-------------------|----------------------------------------------------------------------------------------------------|
| Österreich  | 0820 901115                                                        | €0.20             | Das Kaufdatum. Modellnummer<br>und Seriennummer                                                    |
| Belgique    | 070 253 010                                                        | € 0.17            | La date d'achat la référence et<br>le numéro de série du produit                                   |
| Canada      | 1-800-661-6162 (Francophone)<br>1-888-744-5477 (English / Spanish) | Free              | Date of Purchase. Model<br>number and Serial number                                                |
| Danmark     | 3525 8761                                                          | Local tariff      | Forbrugeren's indkøbsdato,<br>type/model-og serienummer                                            |
| Suomi       | 09 2290 1908                                                       | Paikallinen hinta | Ostopäivä ja tarkka mallinumero<br>ja sarjanumero                                                  |
| France      | 08 9165 0006                                                       | € 0.23            | La date d'achat la référence et<br>le numéro de série du produit                                   |
| Deutschland | 0180 5 007 532                                                     | € 0.12            | Das Kaufdatum. Modellnummer<br>und Serial nummer                                                   |
| Ελληνικά    | 0 0800 3122 1223                                                   | δωρε-ν            | Την ημερομηνία αγοράς και Τον<br>ακριβή κωδικό μοντέλου και Τον<br>αριθμό σειράς του προϊόντος σας |
| Ireland     | 01 601 1161                                                        | Local tariff      | Date of Purchase. Model<br>number and Serial number                                                |
| Italia      | 199 404 042                                                        | € 0.25            | La data di acquisto, numero di<br>modello e numero di serie                                        |
| Luxembourg  | 26 84 30 00                                                        | Local tariff      | La date d'achat, la référence et<br>le numéro de série du produit                                  |
| Nederland   | 0900 0400 063                                                      | € 0.20            | De datum van aankoop,<br>modelnummer en serienummer                                                |
| Norge       | 2270 8250                                                          | Local tariff      | Datoen da du kjøpte produktet<br>& modellnummer & serienummeret                                    |
| Portugal    | 2 1359 1440                                                        | Local tariff      | A data de compra, número do<br>modelo e número de série                                            |
| Españal     | 902 888 785                                                        | € 0.15            | Fecha de compra e número<br>del modelo e número de serie                                           |
| Sweden      | 08 632 0016                                                        | Local tariff      | Inköpsdatum, modellnummer<br>och serienummer                                                       |
| Schweiz     | 02 2310 2116                                                       | Local tariff      | Das Kaufdatum und Modellnummer<br>und Seriennummer                                                 |
| UK          | 0906 1010 017                                                      | £0.15             | Date of Purchase, Model<br>number and Serial number                                                |
| USA         | 1-888-744-5477                                                     | Free              | Date of Purchase, Model<br>number and Serial number                                                |

# A doboz tartalma

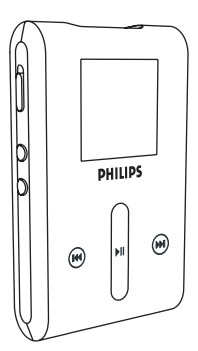

Digitális audio lejátszó

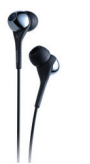

Fejhallgató (3 különböző méretű gumikupakkal)

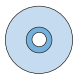

Európa és más régiók számára: CD-ROM, amely tartalmazza a Windows Media Player, a Philips Device Manager (Eszközkezelő) programokat, Philips Device Plug-in-t, Felhasználói kézikönyvet, Oktatóprogramot és a Gyakran Feltett Kérdések (GYFK) rovatot

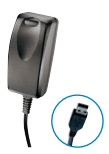

Kombinált töltő/ USB kábel

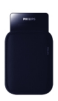

Védőtok

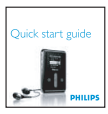

Rövid kezelési útmutató

#### Egyéb szükséges dolgok

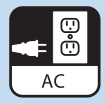

Elektromos csatlakozóaljzat

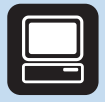

Számítógép

#### Számítógép a következőkkel:

Windows® XP (SP1 vagy ennél újabb verzió) Pentium Class 300 MHz-es vagy ennél magasabb szintű processzor 128 MB RAM 500 MB lemezterület USB csatlakozó Internetkapcsolat Microsoft Internet Explorer 6.0 vagy újabb verzió

# CSATLAKOZTASD!

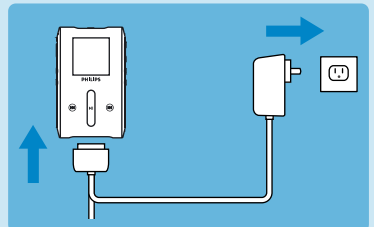

 Csatlakoztassa a mellékelt többfeszültséges adaptert/ töltőt a lejátszóhoz úgy, hogy először kösse össze a lejátszó alján található DC-In csatlakozóval, majd illessze a másik végét egy szabványos váltakozó áramú konnektorba.

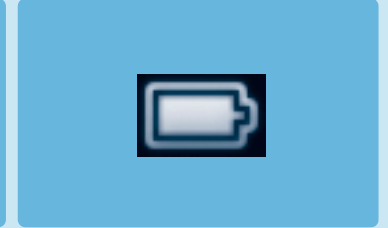

- Az akkumulátor az első töltés során 4 óra alatt teljesen feltöltődik, illetve 70%-ra, ha csak I óráig tölti.
- A készülék feltöltése akkor fejeződött be, amikor a töltést jelző animáció megáll, és a kijelzőn a fenti ikon válik láthatóvá.

# 2 TELEPÍTSD FEL!

- 1. Helyezze be a termékhez kapott CD-t a számítógép CD-ROM meghajtójába.
- Ha a telepítő program nem indul el automatikusan, keresse meg a programokat a CD tartalomjegyzékében a Windows Explorer segítségével, és kattintson duplán az .exe kiterjesztésű fájlra a futtatáshoz.
- A Windows Media Player (a szükséges beépülő modulokkal égyütt) és a Philips Device Manager program telepítéséhez kövesse a képernyőn megjelenő utasításokat
- 4. A szoftver telepítése után lehet, hogy újra kell indítania a számítógépet.

### **TÖLTSD ÁT!**

Győződjön meg arról, hogy telepítette a Philips Device Plug-in szoftvert a CD-ről. A Philips Device Plug-in telepítése nélkül a képek nem kerülnek átmásolásra a lejátszóra.

- Csatlakoztassa a lejátszót a számítógéphez.
- 2. Indítsa el a Windows Media Player-t.
- Ezt a képernyőt látva válassza Manual opciót. (Választhatja az automatikus szinkronizálást is a mellékelt CD korongon).
- Válassza ki a Sync (Szinkronizálás) fület. A jobboldali mező legördülő menüjében jelölje ki célként a Philips vagy a Philips GoGear lehetőségeket. Ha nem szerepelnek a listán, kattintson a frissítéshez az F5 gombra, és próbálja meg újra.

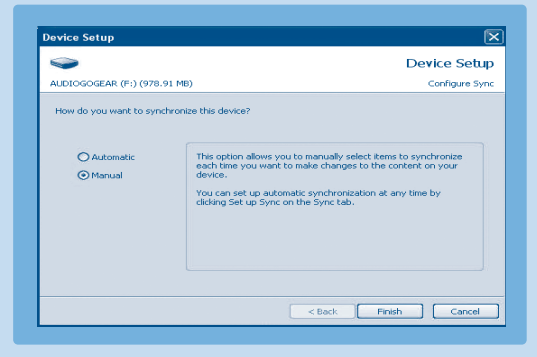

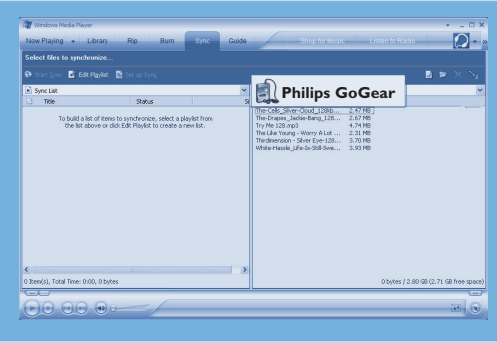

5. Válassza ki a Library (Könyvtár) fület a médiakönyvtárhoz való hozzáféréshez. A másolandó zeneszámot vagy képet rákattintva tegye kiemeltté. Kattintson az elemre az egér jobb gombjával, majd válassza az Add to > Sync List (felvétel a szinkronizálandók listájába) lehetőséget.

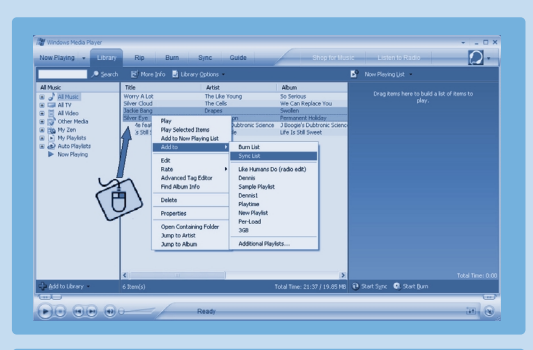

- 6. Az adott zeneszámot vagy képet át is húzhatja a jobb oldalon található szinkronizálandó elemek listájába. Kattintson a szinkronizálás indítása gombra a szinkronizálás elindításához. A képernyőn megjelenik egy folyamatjelző ábra.
- Ha a másolás befejeződött, eltávolíthatja a lejátszót a számítógépről.

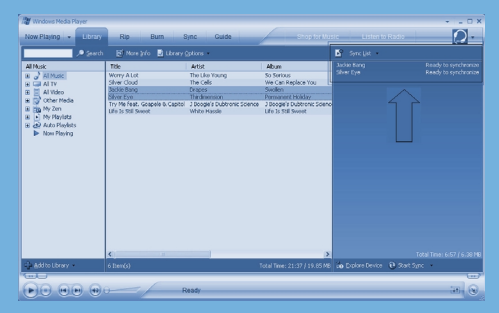

Zene és képek **Windows Media Player** programmal történő átvitelével kapcsolatos további információkhoz és tippekhez kérjük, olvassa el a mellékelt CD korongon található felhasználói kézikönyvet.

# 3 Élvezd a használatát!

## Kapcsold be, és használd!

- A bekapcsoláshoz nyomja meg, és tartsa nyomva a <sup>(1)</sup> POWER Feliratú gombot 3 másodpercig, amíg a készülék vissza nem áll utolso állapotába, vagy meg nem jelenik a PHILIPS képernyő.
- A főmenüben a FÜGGŐLEGES ÉRINTŐSÁV segítségével tallózhat.
- A Music, Pictures, Recordings (zene, képek, felvételek) vagy Settings (beállítások) menüpontok közül a >>> gomb megnyomásával választhat.
- A navigáláshoz használja a FÜG-GŐLEGES ÉRINTŐSÁVOT, valamint a I≪ és a ➡ gombot.
- Ha megtalálta a keresett felvételt, nyomja meg a ►II gombot.

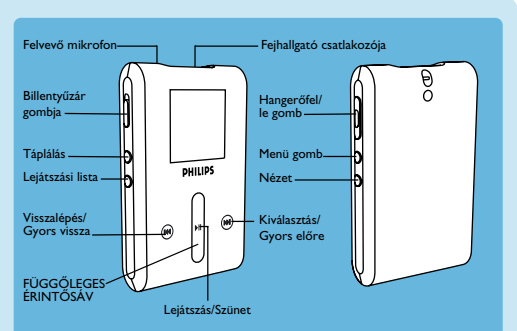

### A FÜGGŐLEGES ÉRINTŐSÁV használata

A lejátszó érintésre működő vezérlőgombokkal rendelkezik, amelyek az ujjai érintésére reagálnak. A FÜGGŐLEGES ÉRINTŐSÁV a listák görgetésére szolgál. A következő ujjmozdulatokra reagál:

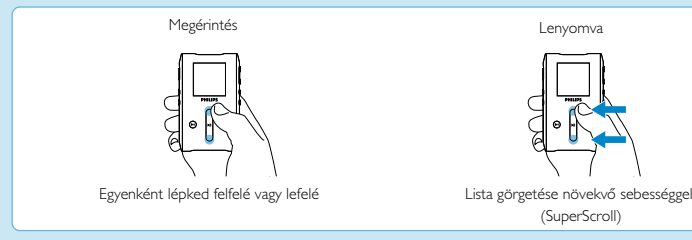

#### HU

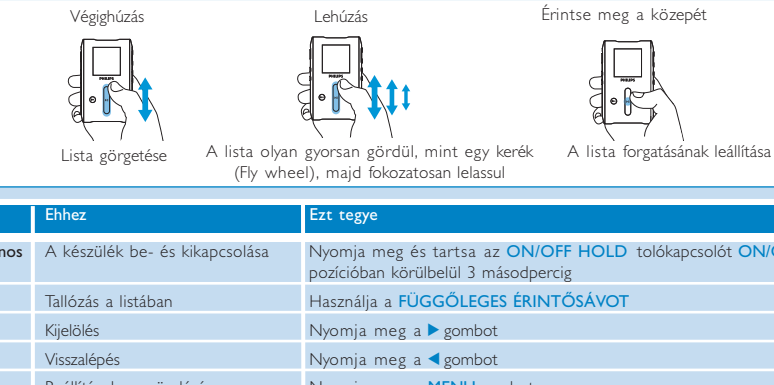

| Atalanos | A keszülek be- es kikapcsolasa                         | Nyomja meg es tartsa az ON/OFF HOLD tolokapcsolot ON/OFF<br>pozícióban körülbelül 3 másodpercig                                                                                                    |
|----------|--------------------------------------------------------|----------------------------------------------------------------------------------------------------|
|          | Tallózás a listában                                    | Használja a FÜGGŐLEGES ÉRINTŐSÁVOT                                                                                                    |
|          | Kijelölés                                              | Nyomja meg a 🕨 gombot                                                                                                    |
|          | Visszalépés                                            | Nyomja meg a < gombot                                                                                                    |
|          | Beállítások menü elérése                               | Nyomja meg a MENU gombot                                                                                                    |
|          | Visszalépés a könyvtárba az<br>azon belüli tallózáshoz | Nyomja meg a < gombot                                                                                                    |
| Zene     | Zene lejátszás/szünet                                  | Nyomja meg a 🔰 gombot                                                                                                    |
|          | Ugrás a következő zeneszámra                           | Nyomja meg a 🍽 gombot                                                                                                    |
|          | Ugrás az előző zeneszámra                              | Nyomja meg a < gombot                                                                                                    |
|          | Zeneszám felvétele a<br>lejátszási listára             | Jelöljön ki, vagy indítson el egy zeneszámot, nyomja meg a <b>MENU</b><br>gombot, majd válassza ki az <b>felvétel a lejátszó aktuális listájára</b><br>lehetőséget.                                                                                                  |
|          | Használatával törölheti a számokat<br>a lejátszóról    | A Windows Media Player használatával törölheti a számokat a<br>lejátszóról. Csatlakoztassa a lejátszót a számítógéphez. Válassza ki<br>azokat a számokat, melyeket törölni szeretne a lejátszóról a<br>készülék felületén. Nyomja le a Delete gombot a számítógépén. |
| Képek    | Diavetítés elindítása                                  | Nyomja meg a <mark>MENU</mark> gombot, válassza ki a diavetítés indítása<br>parancsot, majd nyomja meg a ▶ gombot                                                                                                    |
|          | Diavetítés leállítása                                  | Nyomia meg a < gombot                                                                                                    |

# Hibaelhárítás

#### Hogy lehet visszaállítani a lejátszót?

Abban a valószínűtlen esetben, ha a lejátszó nem válaszol, ne essen pánikba. Egyszerűen nyomja le és tartsa le-nyomva az ON/OFF HOLD csúszkát az ON/OFF pozicióban, és nyomja meg a VOLUME + gombot ezzel egyidejűleg. Tartsa addig lenyomva, amig a lejátszó kikapcsol.

### Hogy lehet megjavítani a lejátszót?

Az eszköz hibája esetén csatlakoztassa a lejátszót a számítógéphez, és használja a Eszközkezelő programot a lejátszó állapotának visszaállításához.

- I. Indítsa el a Eszközkezelő programot a Indítás > Programok > Eszközkezelő pontból.
- 2. Válassza ki az Ön eszközét.
- 3. Válassza ki a Javítás fület.
- 4. Kattintson a Javítás lehetőségre.
- 5. Miután befejeződött a javítás, kattintson az OK gombra, és húzza ki a lejátszó csatlakozóját a számítógépből.
- 6. Megjelenik a Firmware frissítése üzenet.
- 7. A lejátszó az újraindítást követően újra használatra kész.

# Segítségre van szüksége?

#### Felhasználói kézikönyv

A szükséges információkat megtalálja a CD korongon.

### Online súgó

www.philips.com/support

### Regisztrálja a terméket

Mindenképpen ajánljuk, hogy regisztrálja a terméket, mert így ingyen megkaphatja a frissítéseket. A termék regisztrálásához kérjük, jelentkezzen be a www.philips.com/register weboldalra, hogy értesíthessük Önt, amint elérhetővé válnak a legújabb frissítések.

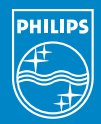

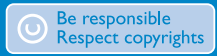

Specifications are subject to change without notice. Trademarks are the property of Koninklijke Philips Electronics N.V. or their respective owners 2005 © Koninklijke Philips Electronics N.V. All rights reserved.

> www.philips.coi 8240 410 0411

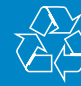

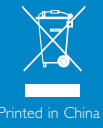